## Heartland

#### pcAmerica

One Blue Hill Plaza, 16<sup>th</sup> Floor, PO Box 1546 Pearl River, NY 10965 1-800-PC-AMERICA, 1-800-722-6374 (Voice) 845-920-0800 (Fax) 845-920-0880

# **Time Clock Setup for Overtime**

|                       |                  | Emplo                         | oyee Maintenance     |                     |                                                        |
|-----------------------|------------------|-------------------------------|----------------------|---------------------|--------------------------------------------------------|
| Options Gen           | eral Information | For: Employee                 |                      |                     | Keyboard                                               |
| Department            |                  | ✓ Card Swipe ID               |                      |                     |                                                        |
| Employee ID           | 100102           | Customer                      |                      |                     |                                                        |
| Password              | *****            | Hourly Wage                   | \$10.00              |                     |                                                        |
| Display Name          | Employee         | Take CC Tips in Cas           | sh at End of Shift   | Click               | to Select Picture                                      |
| Disable this Employee |                  | Require Clock-In Before Login |                      |                     |                                                        |
| Permission            | s Personal Info  | Job Codes & Wa                | ages Store Associ    | ations Payroll Info |                                                        |
| Job Code              |                  | Hourly Wa                     | age Overtime W       | Vage Add            | Change<br>Hourly<br>Wage<br>Change<br>Overtime<br>Wage |
| Search by Em          | nployee ID       |                               | Pava                 | Joh Code            | Time Cleak                                             |
| 100102                |                  | <u> </u>                      | Changes              | Setup               | Management                                             |
| Previous              | <u>N</u> e       | xt 🕜 He                       | lp <u>D</u> uplicate | De <u>l</u> ete     | E <u>x</u> it                                          |

This guide will explain how to configure CRE to calculate your employee's wages to work in accordance with California's state laws for paying employees the correct rate.

### Setup Daily Overtime Calculation Method

| Manager                                                                                                    | <ol> <li>Select the Manager or Options button.</li> <li>Enter the administrator password (default: admin)</li> </ol>                                                                                                    |
|----------------------------------------------------------------------------------------------------|----------------------------------------------------------------------------------------------------|
| <u>O</u> ptions                                                                                                    | <ol> <li>Select Setup then, Setup Screen.</li> </ol>                                                                                                    |
| Setup Screen         Account Control       Company Info       Couponing       Hardware       Internet Features       Invoice Settings         Payment Processing       Quick Invoicing & Alerts       Quick-Add       Receipt       Reports         Restaurant Features       Station Specifics       System Access       Touch Screen         Company information       Acct# (for check validation)       Image: Company information         Corner Liquor       Acct# (for check validation)       Image: Company information         Orrer Liquor       Acct# (for check validation)       Image: Company information         Orrer Liquor       Acct# (for check validation)       Image: Company information         Address       Store Information       Store Description       Image: Company identifier         Store Information       Store ID       1001       1001       1001       State       20       0       21       Code       0       Population Served       0       Phone #       Email Address       Email Address       Exit | <ol> <li>Select the Company Info tab.</li> <li>Based on which day is selected for Work Week<br/>Starts On will determine the last day of the work<br/>week. So, in this case the seventh day is Sunday.</li> </ol>                                                                                                    |
| Account Control       Company Info       Couponing       Iardware       Internet Features       Invoice Settings         Payment Processing       Quick Invoicing & Alerts       Quick-Add       Receipt       Reports         Restaurant Features       Station Specifics       System Access       Touch Screen         Access       Time Clock       Labor Schedule Settings       Password Policy       Payroll Settings         EOD Allowance - Time Clock       Deny EOD if staff clocked in       Impore time clock       Impore time clock         Shift Assignment       Impore time clock       Impore time clock       Impore time clock         Don'track shifts by Cashier       Reason codes for breaks       Reason         Track shifts by Cashier       Reason       Reason         Track shifts by Cashier       Impore time clock       Impore time clock         Weekly       Daily       Impore time clock       Impore time clock                                                                                                | <ul> <li>6. Select the System Access tab and then select the Time Clock tab.</li> <li>7. Under Over Time Calculation Method select Daily.</li> <li>When using the Daily Overtime calculation method, the employee will earn the configured overtime wage when they work more than 40 regular hours within the work week. They can also earn the overtime wage if they work more than the configured number of hours in the job code &amp; wages screen within any given day.</li> </ul> |

### **Configure Daily Overtime Hourly Requirement**

| Employee Maintenance         Options       General Information For: Employee       Keyboard         Department       Card Swipe ID       Employee ID       Employee ID         Password       Customer       Employee       Click to Select Picture         Display Name       Employee       Take CC Tips in Cash at End of Shift       Click to Select Picture         Display Name       Employee       Require Clock-in Before Login       Click to Select Picture         Permissions       Personal Info       Job Codes & Wages       Store Associations       Payroll Info         Job Code       Hourly Wage       Imployee       Change       Hourly Wage         1001Cashier       \$10.00       Imployee       Change         Overtime starts after this many hours:       Employee       Change                                                                                                    | <b>Employee Setup with Job Code:</b><br>If you are using Job Codes for your employees with an<br>hourly wage enter <b>8</b> for <b>Overtime starts after this</b><br><b>many hours</b> . |
|----------------------------------------------------------------------------------------------------|----------------------------------------------------------------------------------------------------|
| Search by Employee ID       100102       Image: Search by Employee ID       Image: Search by Employee ID       Image: |                                                                                                    |
| Employee Maintenance         Oppartment       Card Swipe ID         Department       Card Swipe ID         Display Name       Employee         Basgie this Employee       Take CC Tres in Cash at End of Shitt         Display Name       Employee         Display Name       Employee         Display Name       Employee         Display Name       Employee         Display Name       Employee         Display Name       Employee         Display Name       Employee         Display Name       Employee         Display Name       Employee         Personal Info       Job Codes & Wages       Store Associations         Payroll Info       Job Code       Hourly Wage         Job Code       Hourly Wage       Imployee         Imployee ID       Imployee ID       Overtime starts after this many hours:         Search by Employee ID       Imployee       Imployee       Imployee         Imployee ID       Imployee       Sage       Job Code       Imployee         Imployee       Imployee       Imployee       Imployee       Imployee         Imployee       Imployee       Imployee       Imployee       Imployee         Implo                                                                                                    | <b>Employee Setup without Job Code:</b><br>Enter an hourly wage for your employee and enter <b>8</b><br>for <b>Overtime starts after this many hours</b> .                               |